# Добавление иконки Интернет-банка на главный экран iOS (iPhone, iPad)

ВАЖНО!

#### Не удаляйте уже скачанное приложение!

Приложение будет работать как обычно, но обновить его не получится.

#### Шаг 1

Перейдите в мобильный банк по ссылке <u>my.bank-hlynov.ru</u>

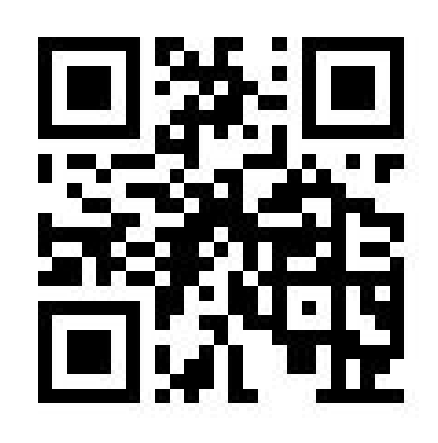

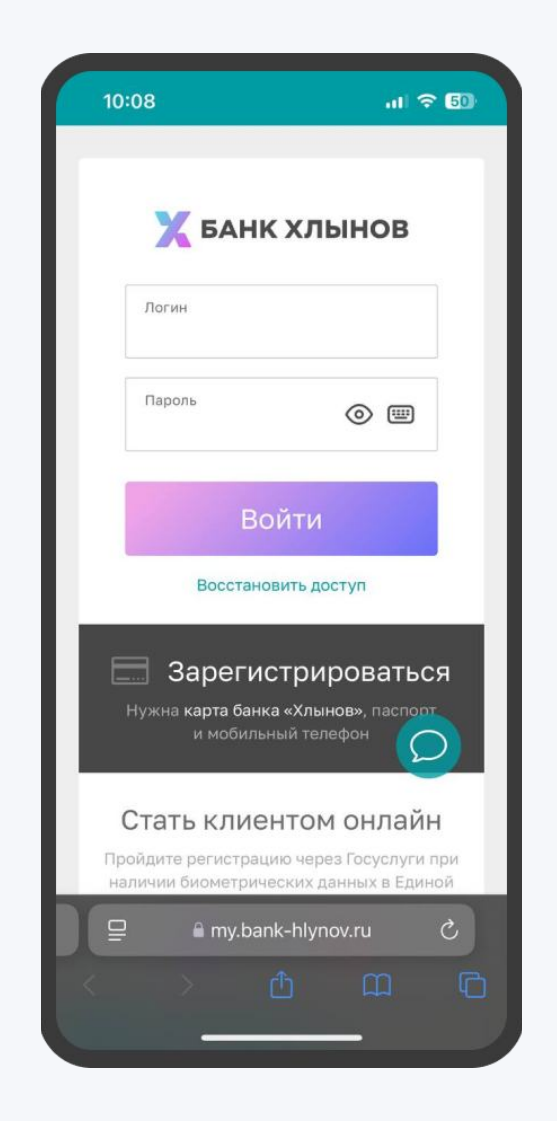

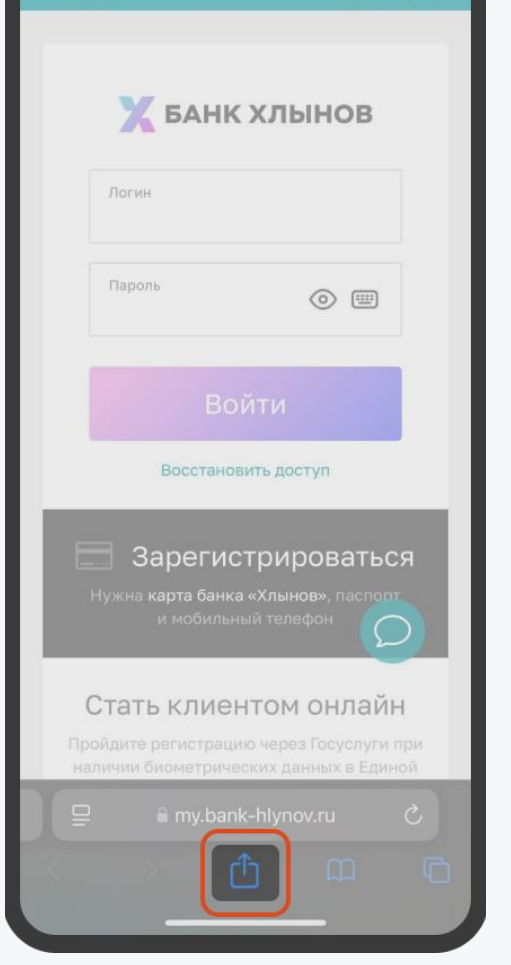

Нажмите на экране кнопку

«Поделиться».

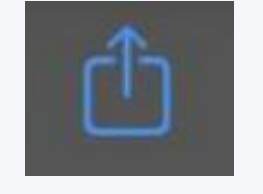

# Шаг 3

Потяните открывшееся меню вверх, чтобы раскрылись дополнительные пункты.

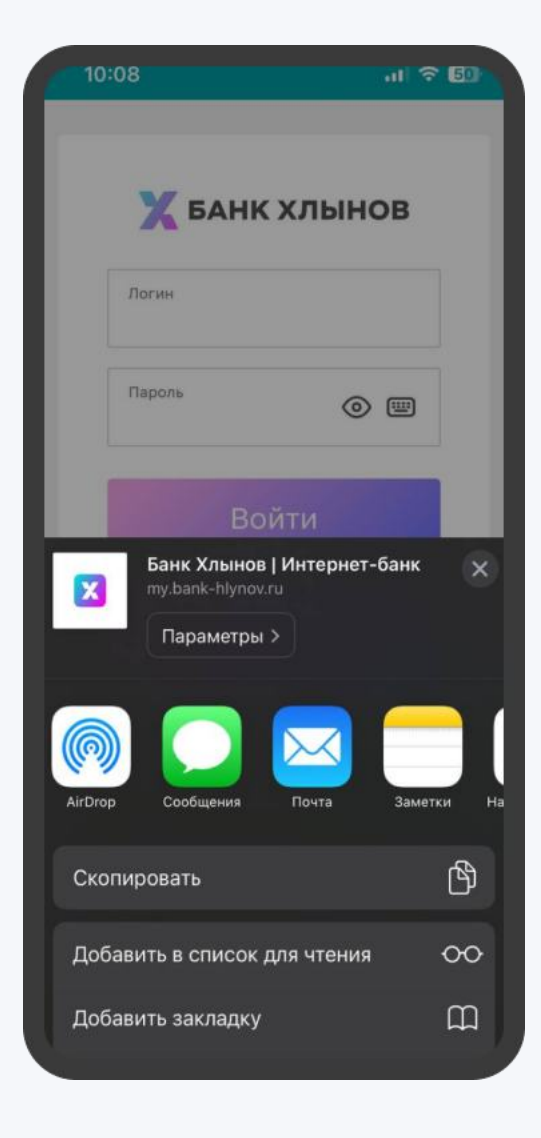

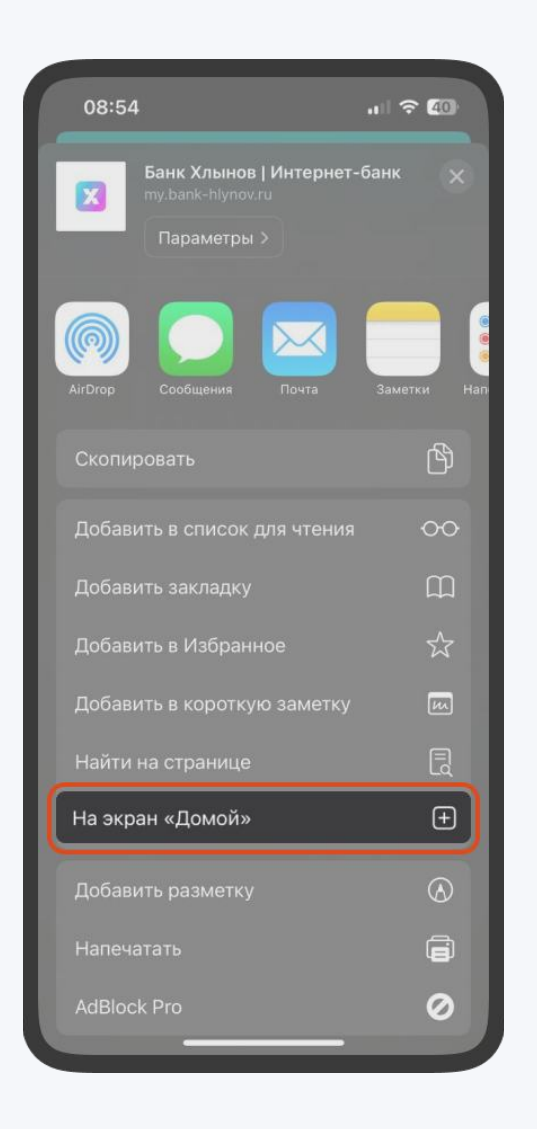

#### Шаг 4

Выберите в раскрытом меню пункт «На экран "Домой"».

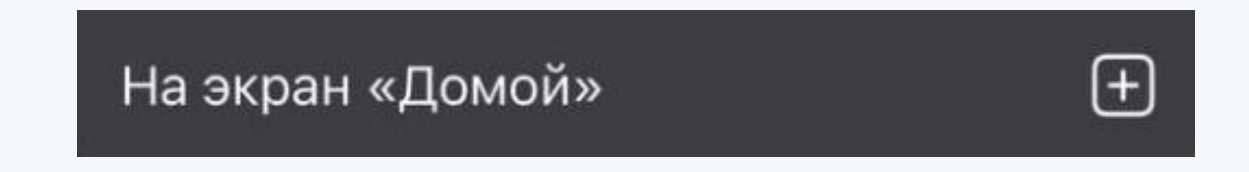

## Шаг 5

Чтобы подтвердить добавление иконки, нажмите на кнопку «Добавить».

#### Добавить

При добавлении иконки можно написать свое название.

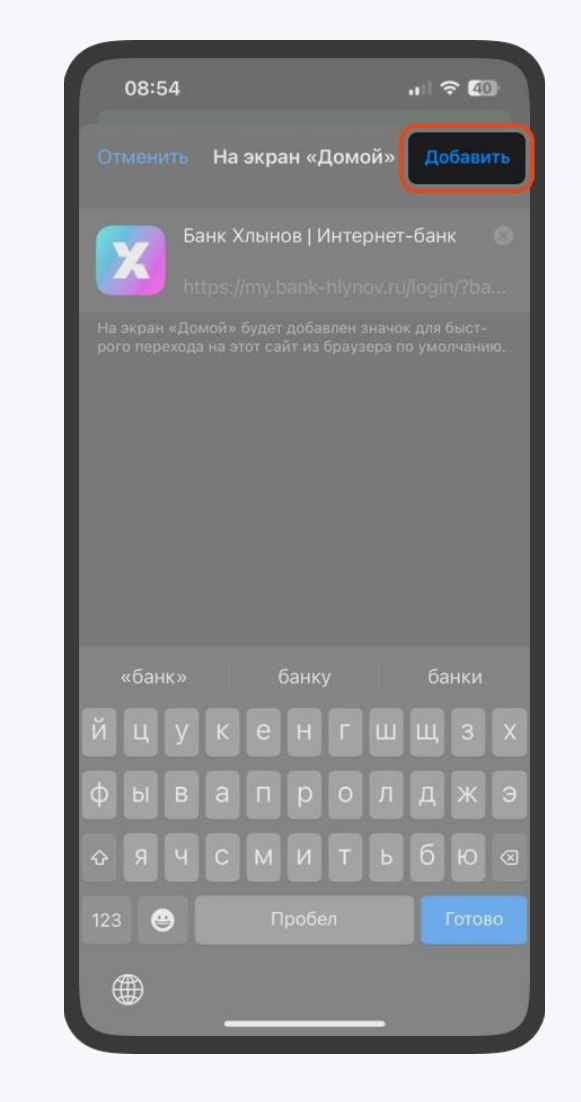

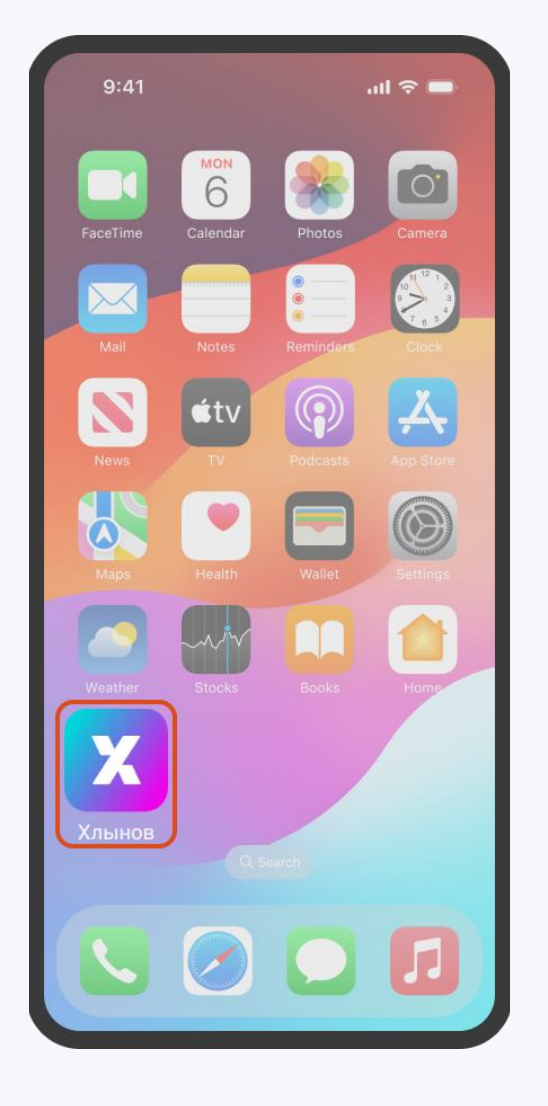

## Шаг 6

Все готово к использованию. Иконка Интернет-банка добавлена на рабочий стол вашего телефона.

Можете переместить ее в любое удобное место.